## **Tuto: Comment ouvrir les fiches** d'accompagnement Au Repaire de l'Imaginaire

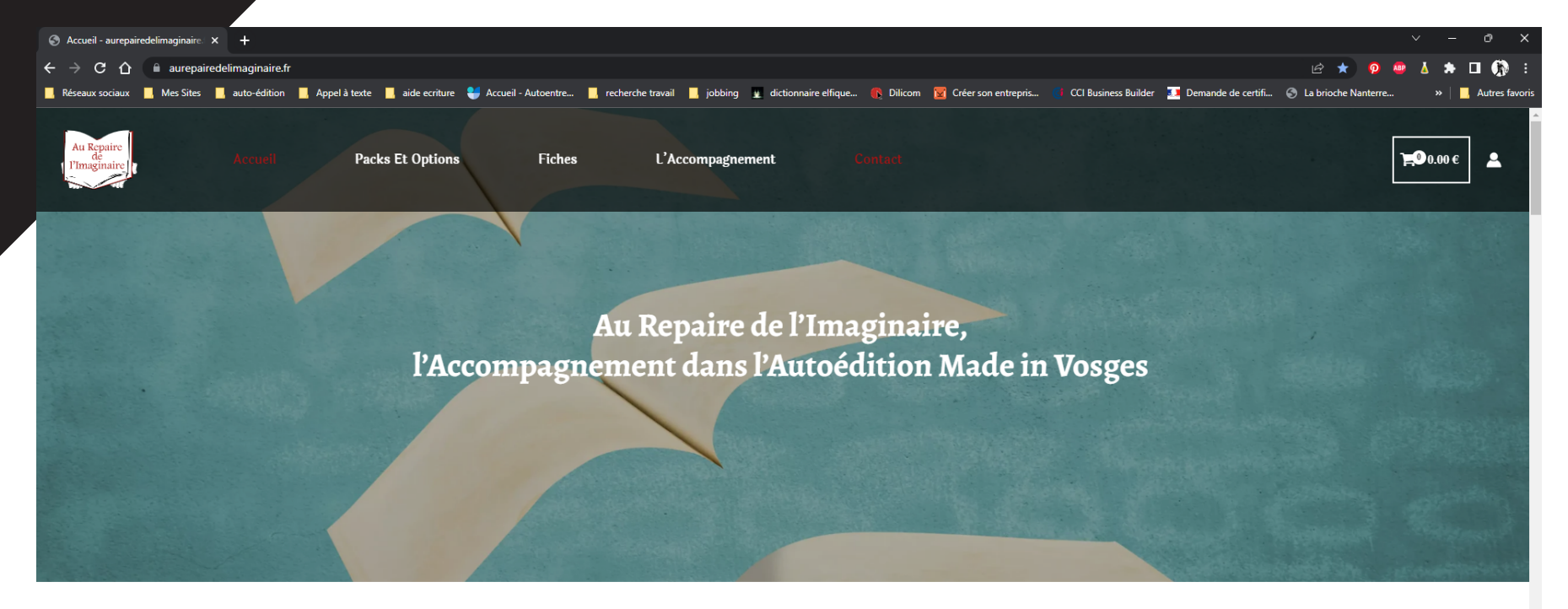

## Vous écrivez ?

Vous avez comme projet de vendre vos livres ? Vous aimeriez tenter l'aventure de l'édition ? Mais vous ne savez pas comment, vous n'osez pas contacter l **Il existe une solution simple : l'autoéditi** 

## 📁 🛛 Pas à Pas Amazon....zip

Votre fichier se télécharge et est affiché en bas de votre page internet. Il s'agit d'un dossier compressé, .zip, comprenant la fiche au format PDF et le fichier mot de passe qui permeet de déverouiller le fichier fiche.

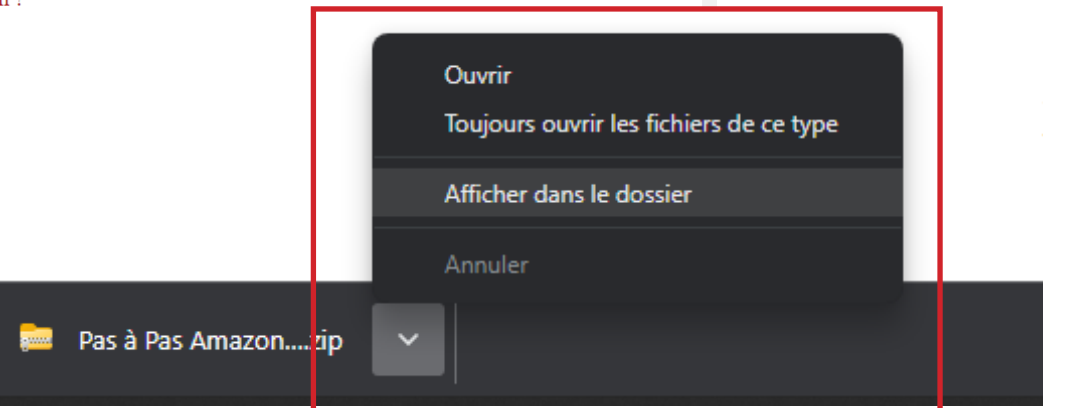

Cliquez sur la flèche à côté du fichier téléchargé et choisissez «Afficher dans le dossier». Votre explorateur de fichier s'ouvre et vous avez accès au dossier de réception. Le plus souvent, il s'agira du dossier «téléchargement».

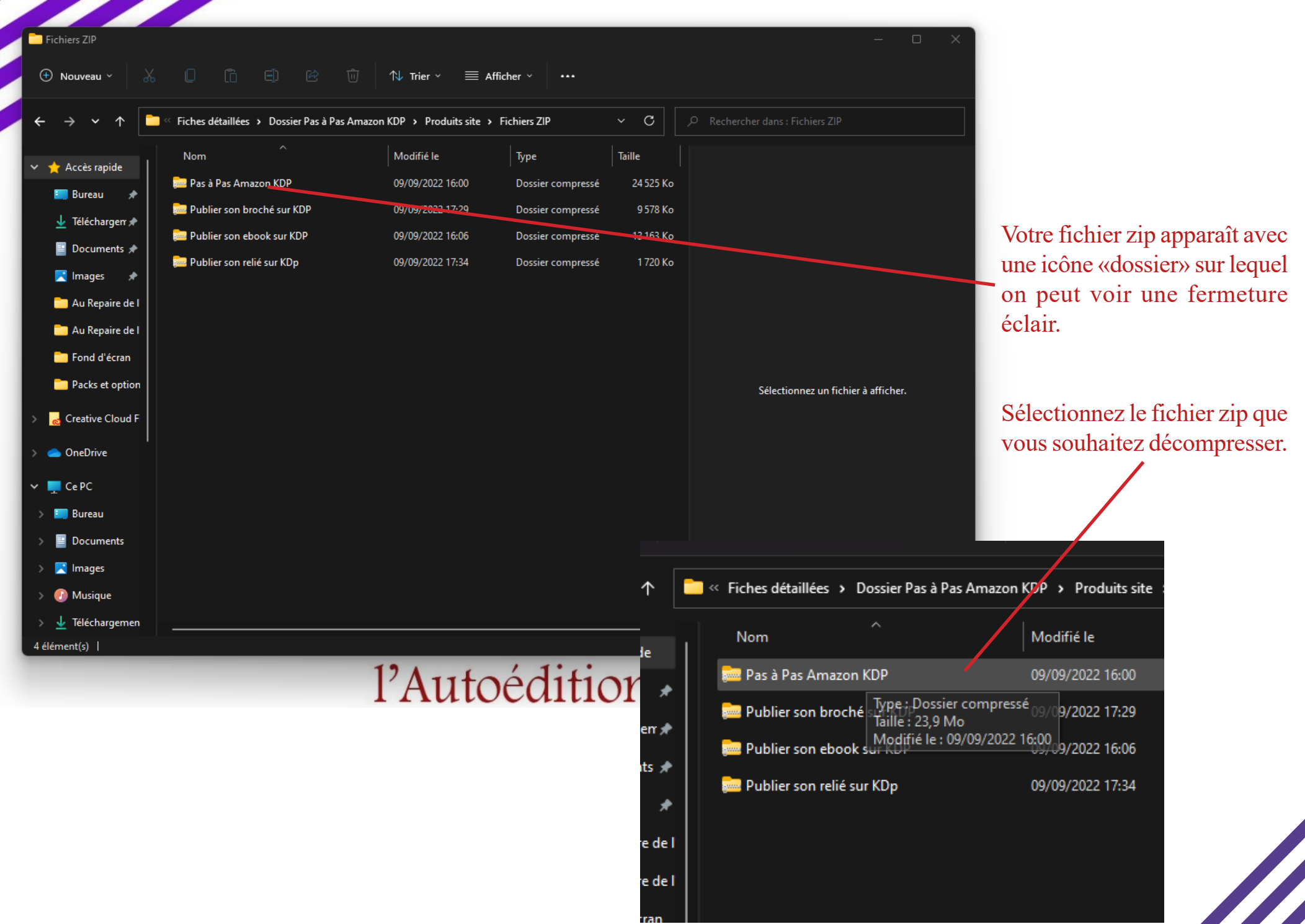

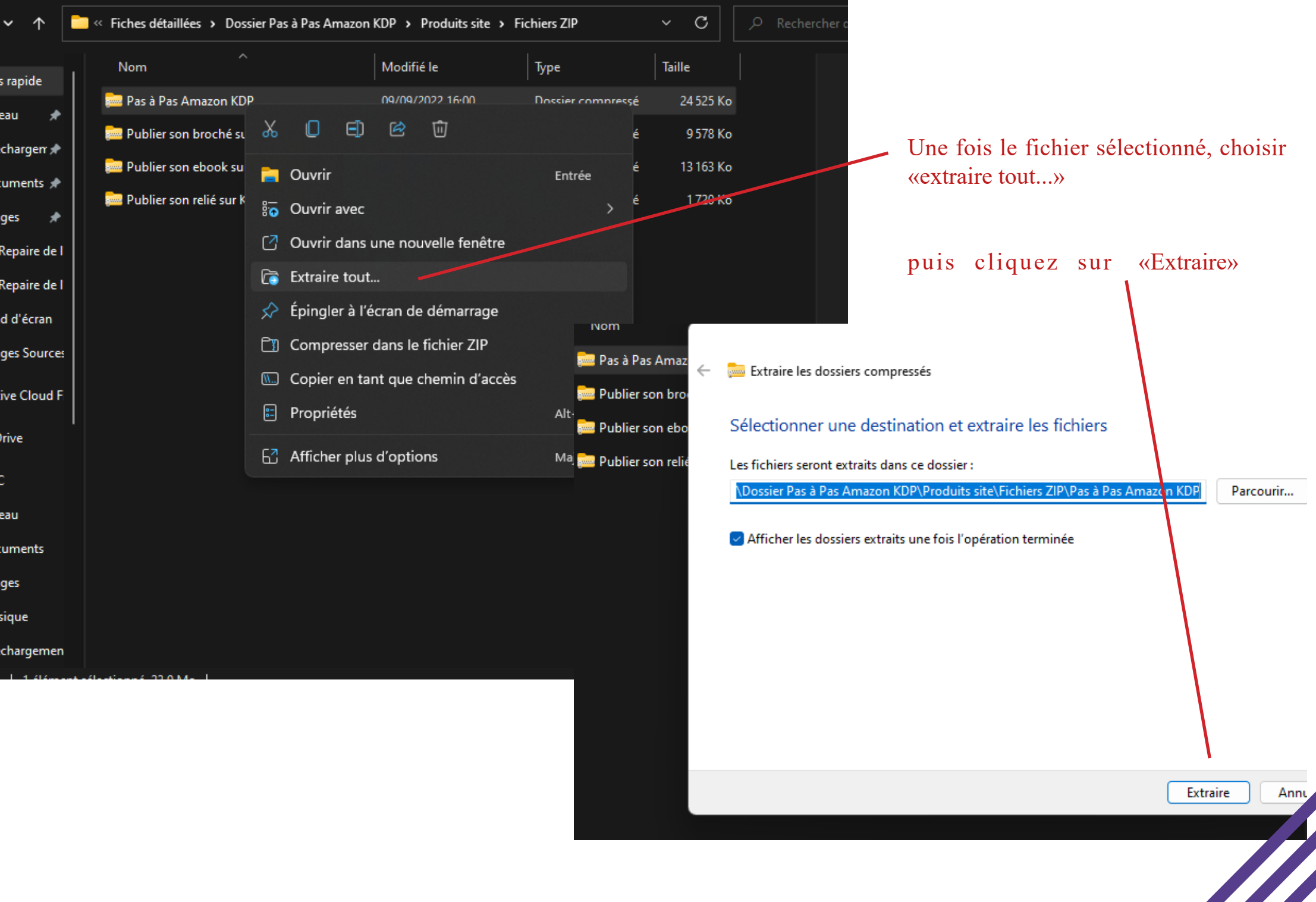

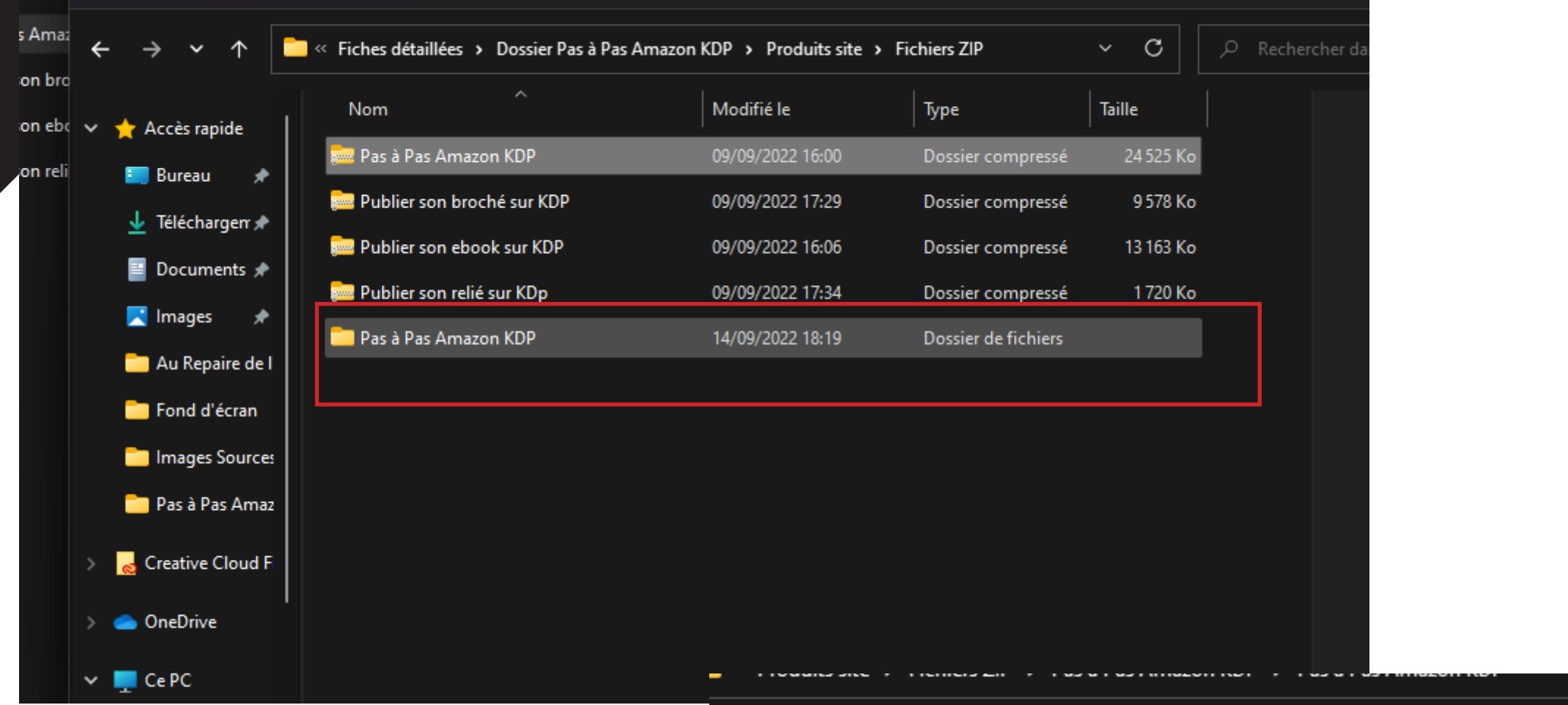

Un dossier sans fermeture éclair apparaît. Double-cliquez dessus : vous trouverez dans le dossier 2 fichers. Mot de passe et la fiche au format PDF.

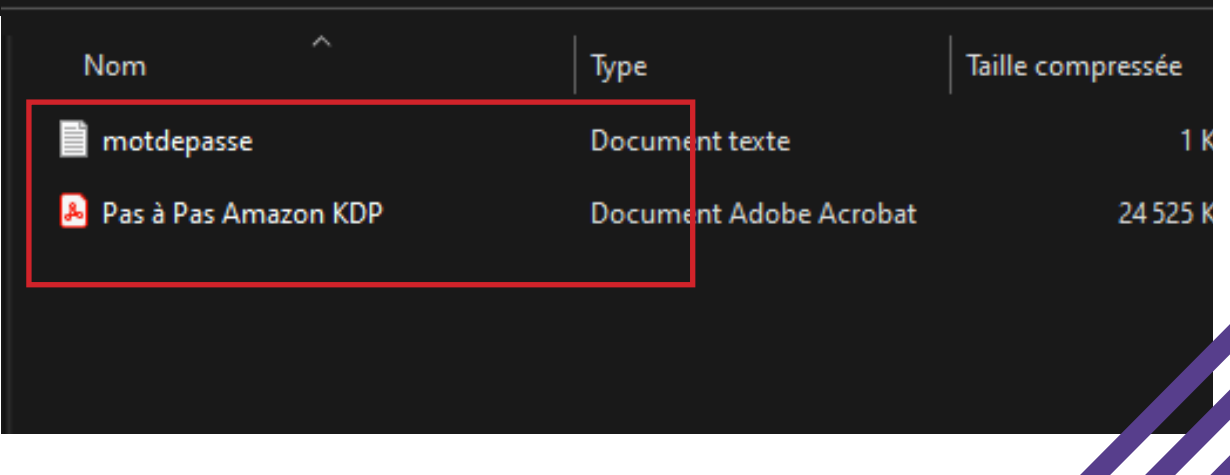

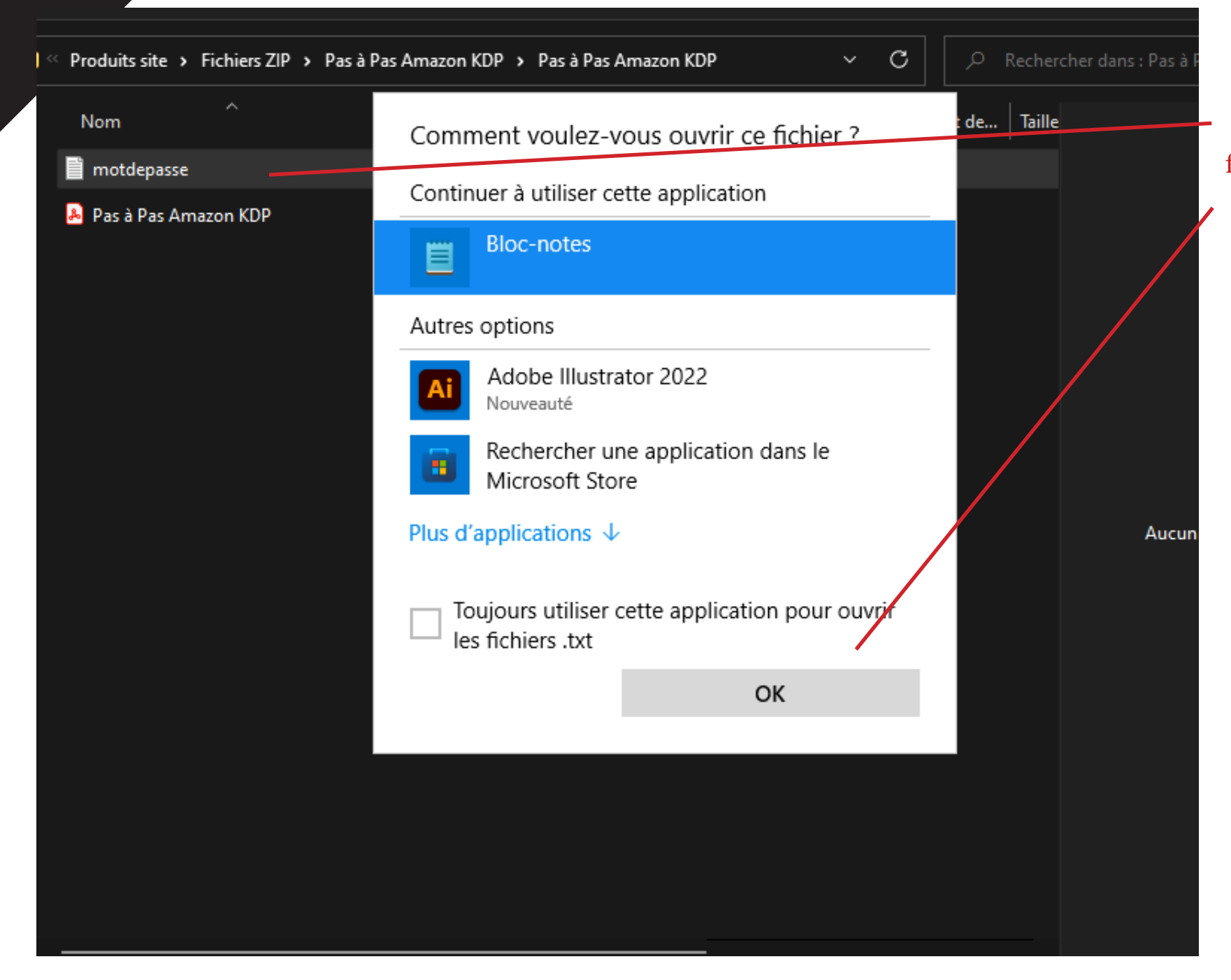

Double-cliquez sur le fichier «motdepasse» puis cliquez sur ok pour l'ouvrir;

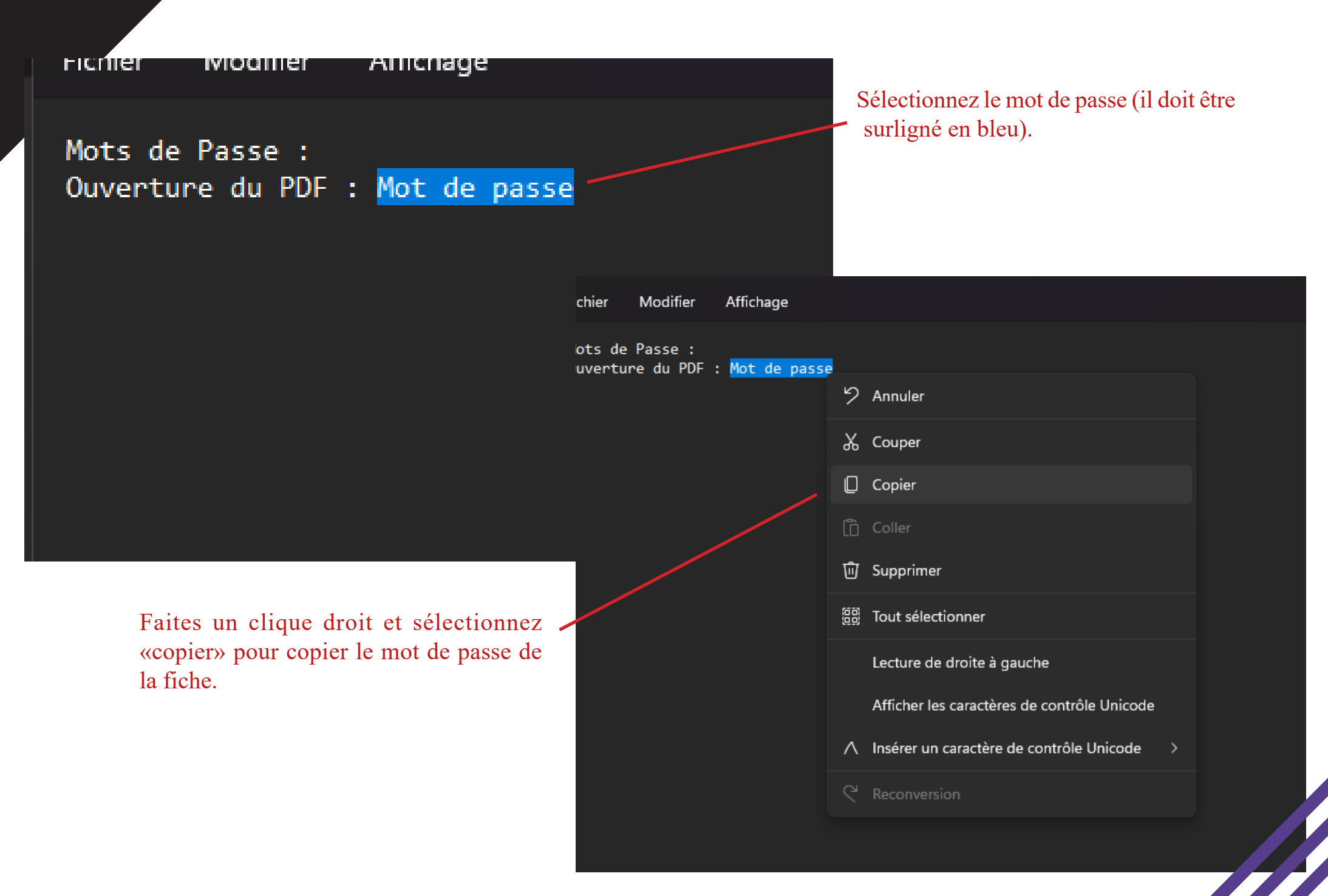

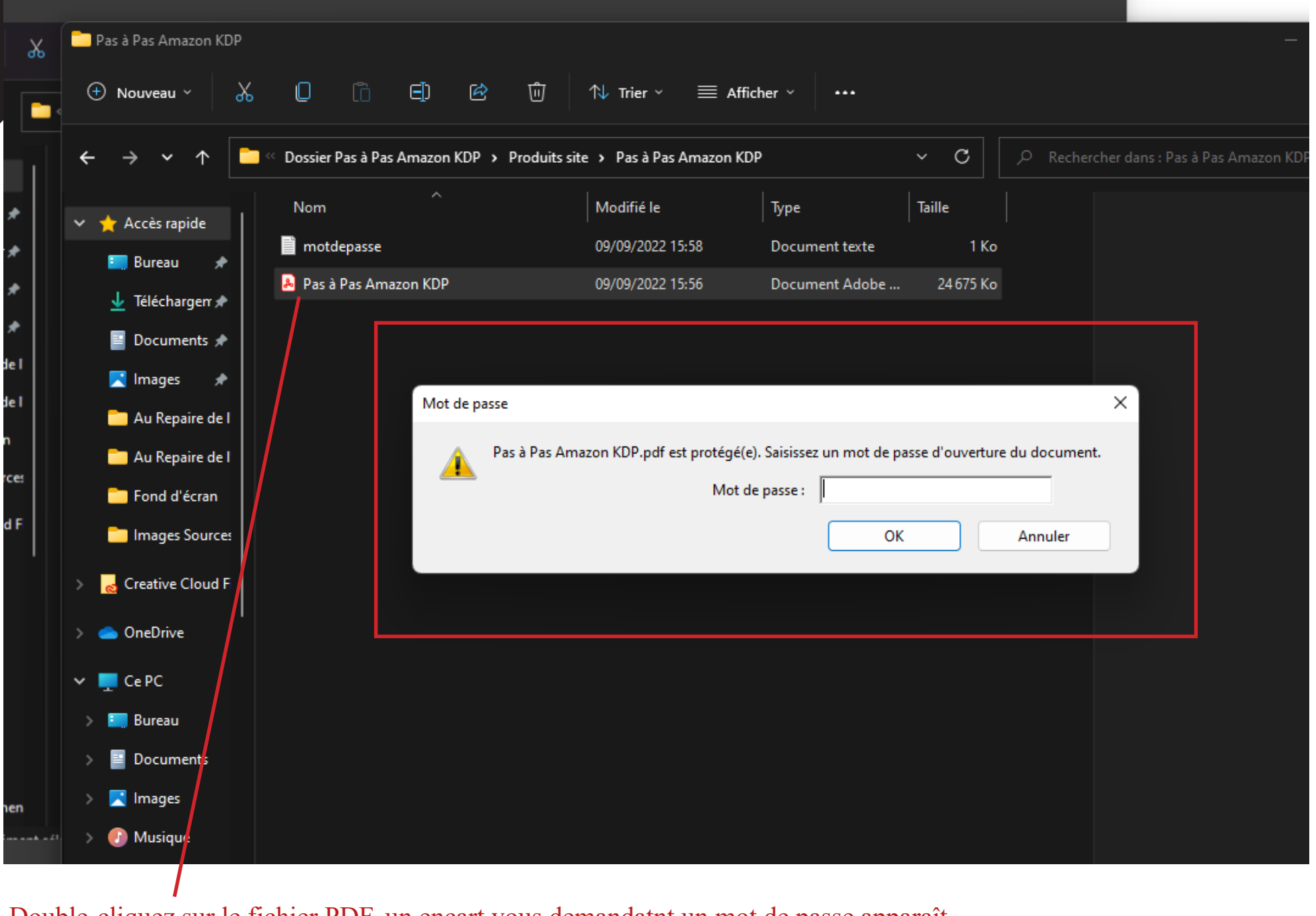

Double-cliquez sur le fichier PDF, un encart vous demandatnt un mot de passe apparaît.

| Nom                       | Modifié le                         | Туре                         | Taille                |                           |                              |                         |           |
|---------------------------|------------------------------------|------------------------------|-----------------------|---------------------------|------------------------------|-------------------------|-----------|
| motdepasse                | 09/09/2022 15:58                   | Document texte               | 1 Ko                  |                           |                              |                         |           |
| 👃 Pas à Pas Amazon KDP    | 09/09/2022 15:56                   | Document Adobe               | 24 675 Ko             |                           |                              |                         |           |
|                           |                                    |                              |                       |                           |                              |                         |           |
|                           |                                    |                              |                       |                           |                              |                         |           |
| Mot de passe              |                                    |                              |                       | ×                         |                              |                         |           |
| A Pa                      | s à Pas Amazon KDP.pdf est protégé | (e). Saisissez un mot de pas | se d'ouverture du doc | cument.                   |                              |                         |           |
|                           | Mot                                | de passe                     | Cauran                |                           |                              |                         |           |
| 2                         |                                    |                              | Copier                |                           |                              |                         |           |
|                           |                                    |                              | Coller                |                           |                              |                         |           |
|                           |                                    |                              | Supprimer             |                           |                              |                         |           |
|                           |                                    |                              |                       |                           |                              |                         |           |
|                           |                                    | motdepasse                   |                       | 09/09/2022 15:58          | Document texte               | 1 Ko                    |           |
|                           |                                    | Pas à Pas Amazon KI          | OP                    | 09/09/2022 15:56          | Document Adobe               | 24 675 Ko               |           |
|                           |                                    |                              |                       |                           |                              |                         |           |
|                           |                                    |                              |                       |                           |                              |                         |           |
|                           |                                    | м                            | ot de passe           |                           |                              |                         | ×         |
| uez droit au niveau de la | zone «Mot de passe                 | »»                           | A Pas à Pas An        | nazon KDP.pdf est protégé | (e). Saisissez un mot de pas | se d'ouverture du docum | ent.      |
| lectionnez «Coller». Le   | mot de passe apparai               | ît                           | <u> </u>              | Mot                       | de passe :                   |                         |           |
| la zone «Mot de Passe»    | en astérisques.                    |                              |                       |                           | ОК                           | Annuler                 | Sélecti   |
| uez sur Ok pour déverroi  | uiller le fichier.                 |                              |                       |                           |                              |                         | Selection |
|                           |                                    |                              |                       |                           |                              |                         |           |
|                           |                                    |                              |                       |                           |                              |                         |           |
|                           |                                    |                              |                       |                           |                              |                         |           |
|                           |                                    |                              |                       |                           |                              |                         |           |
|                           |                                    |                              |                       |                           |                              |                         |           |
|                           |                                    |                              |                       |                           |                              |                         |           |
|                           |                                    |                              |                       |                           |                              |                         |           |

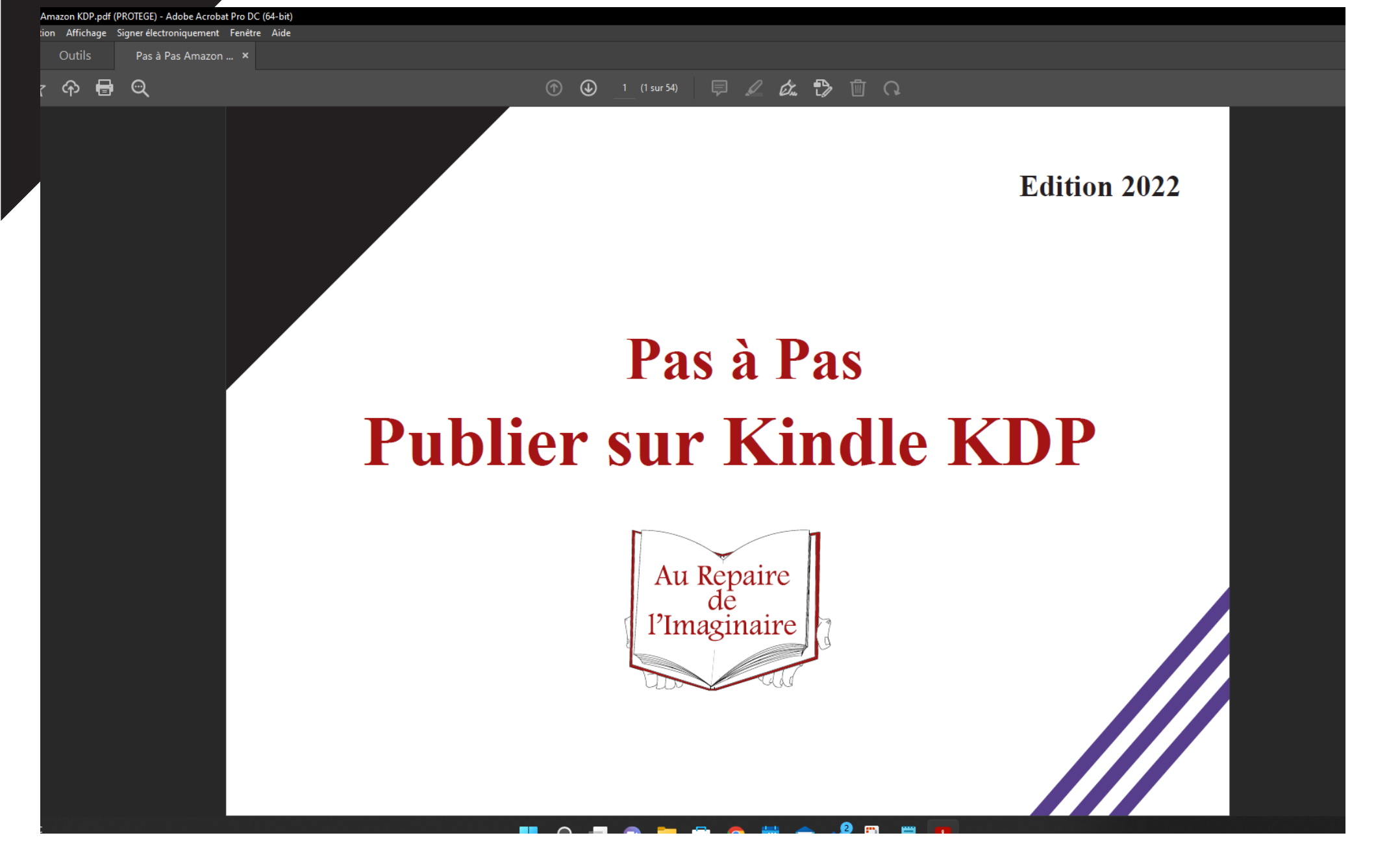

Le fichier PDF s'ouvre et vous avez accès au contenu de la fiche.

Bonne lecture !

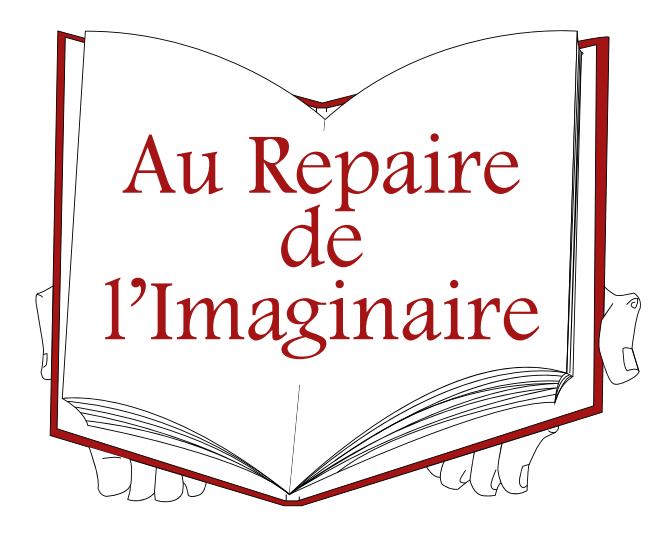

Tuto : Comment ouvrir les fiches d'accompagnement © Delf In 2022

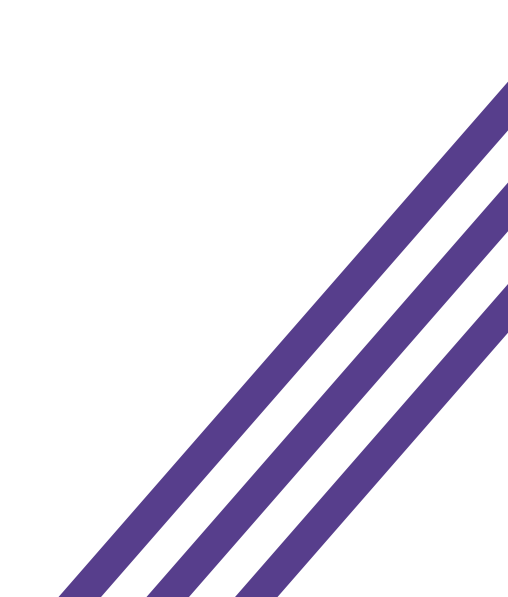